# УКМ 5. Сканер CheckWay HS-7309-U

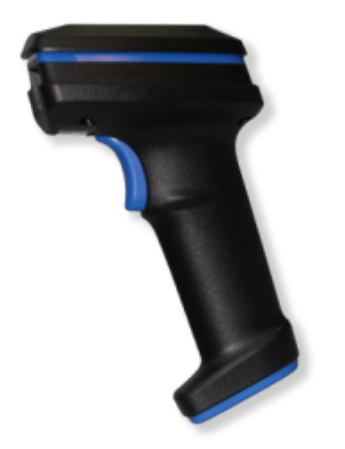

Интерфейс подключения – USB-COM.

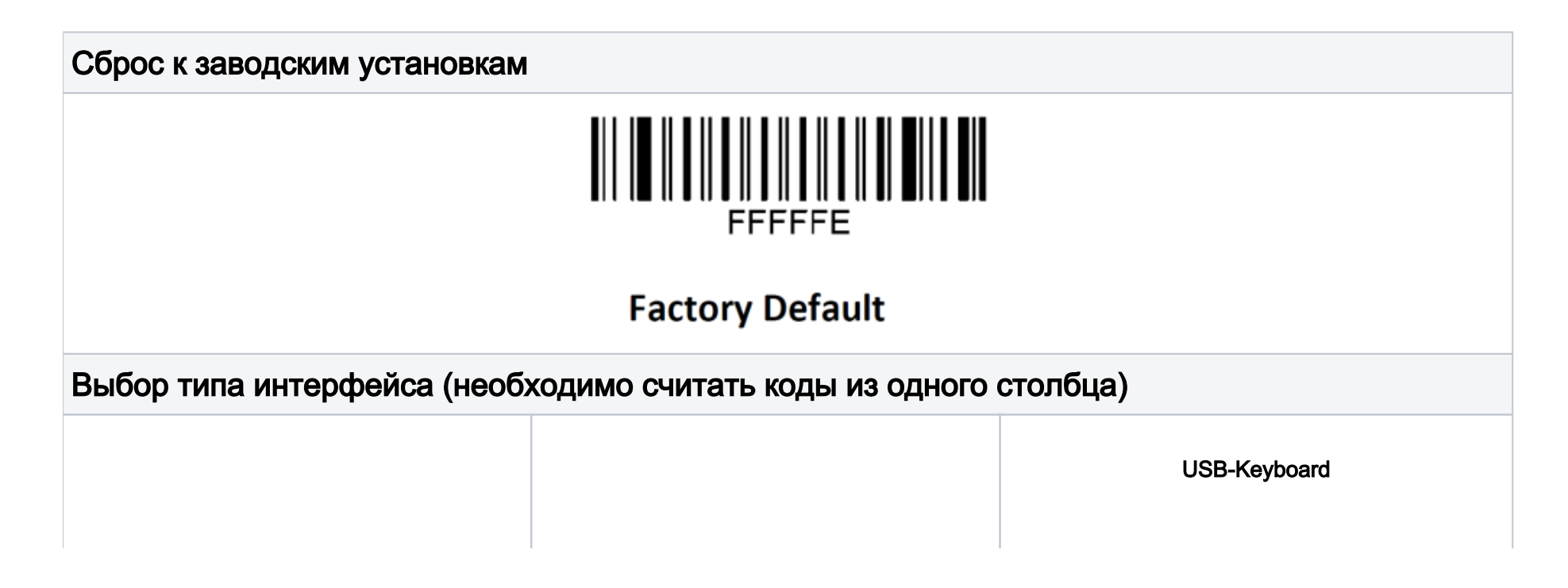

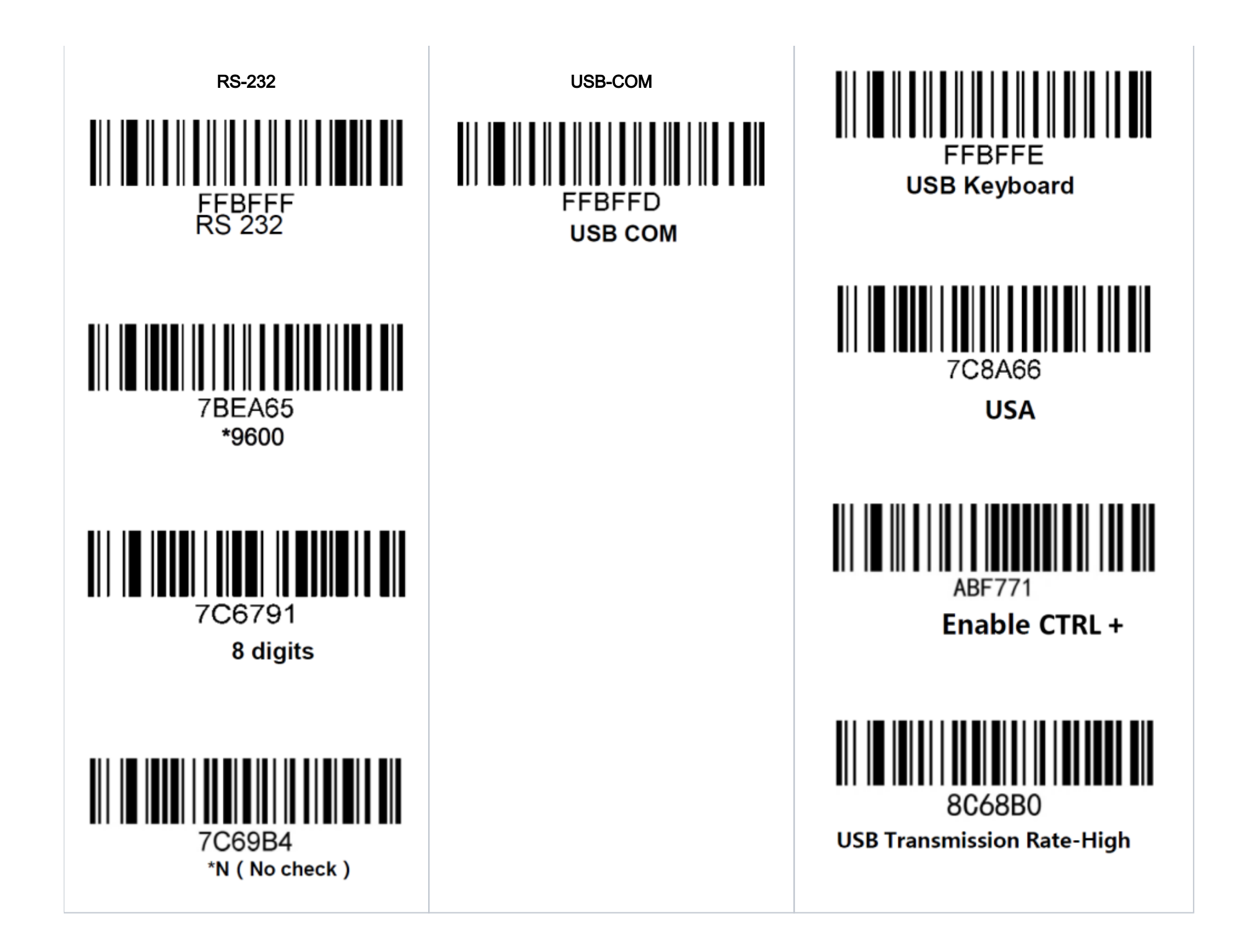

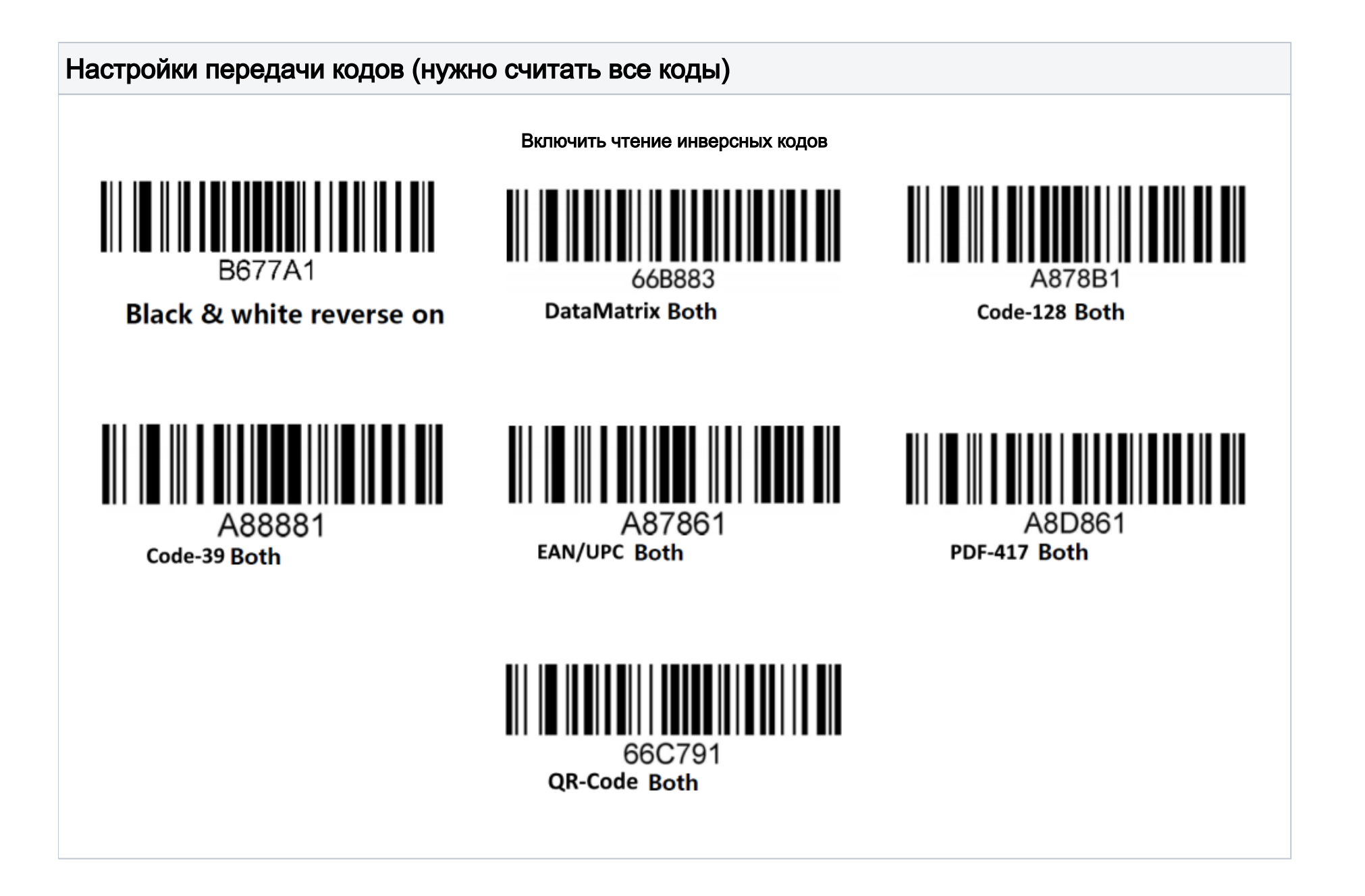

Настройка префиксов и суффиксов (необходимо считать коды из одного столбца). При заходе в программирование, меняется звук сканера. На сканировании цифирных штрих-кодов сканер пищит по несколько раз

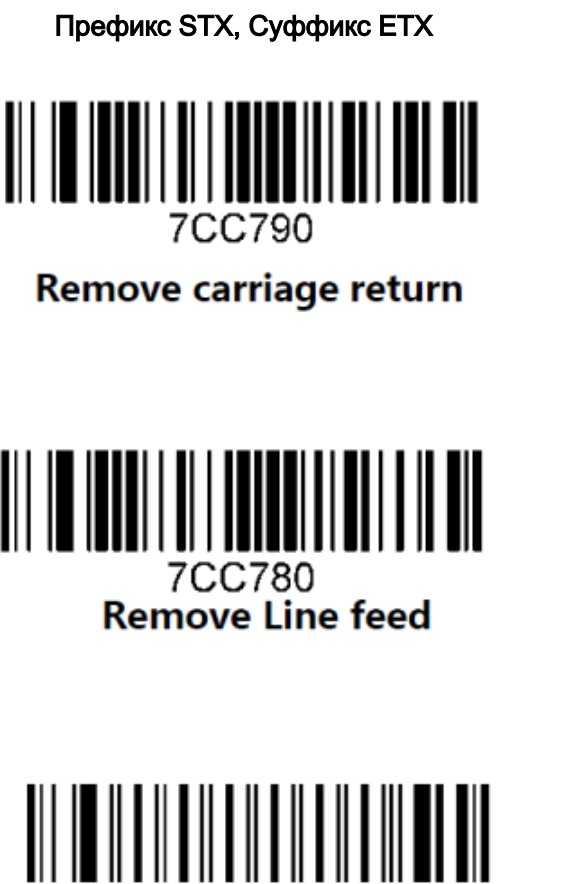

FFFFF Enter/Exit the program mode Префикс отсутствует, Суффикс CR LF

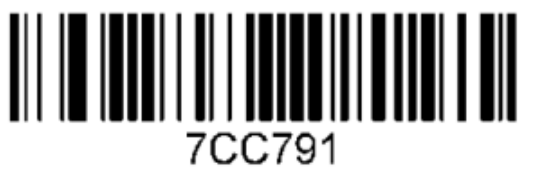

Add carriage return

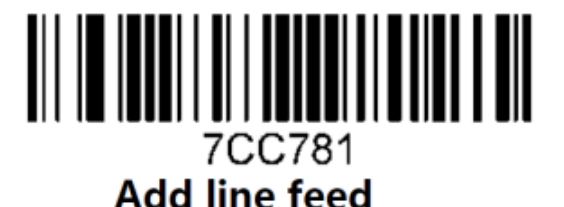

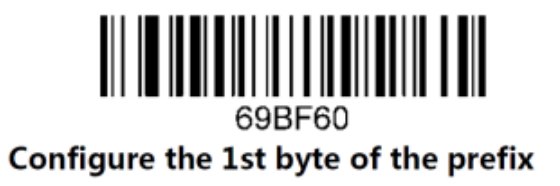

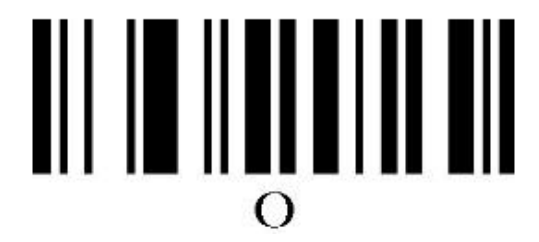

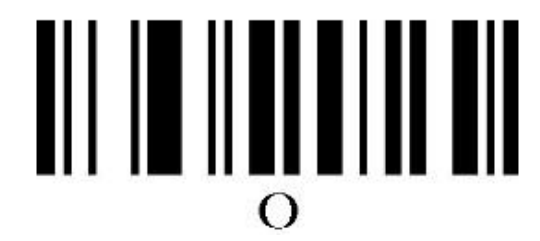

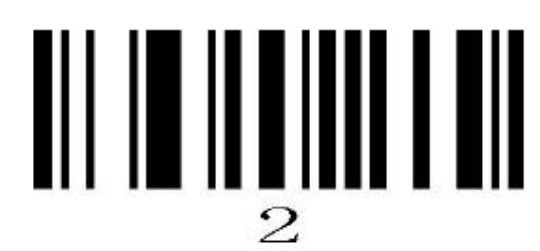

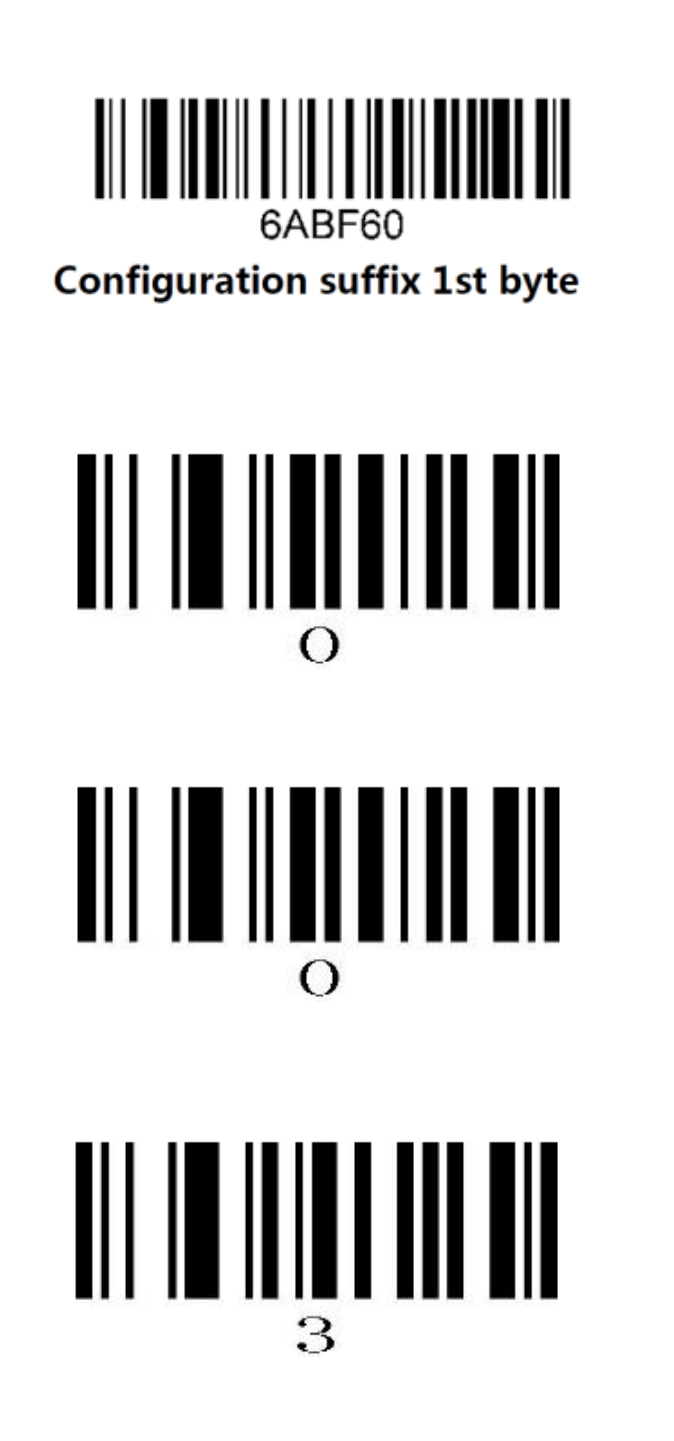

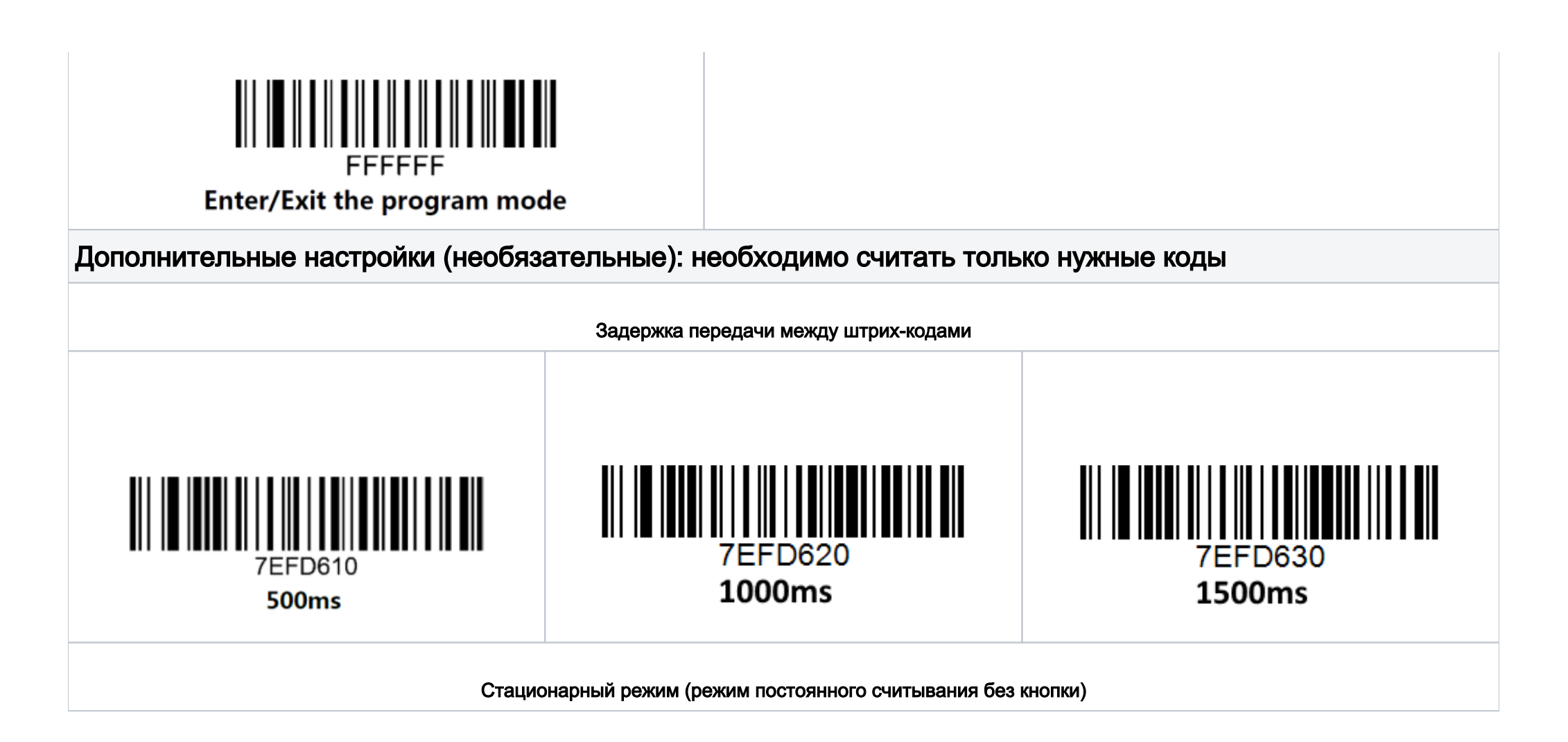

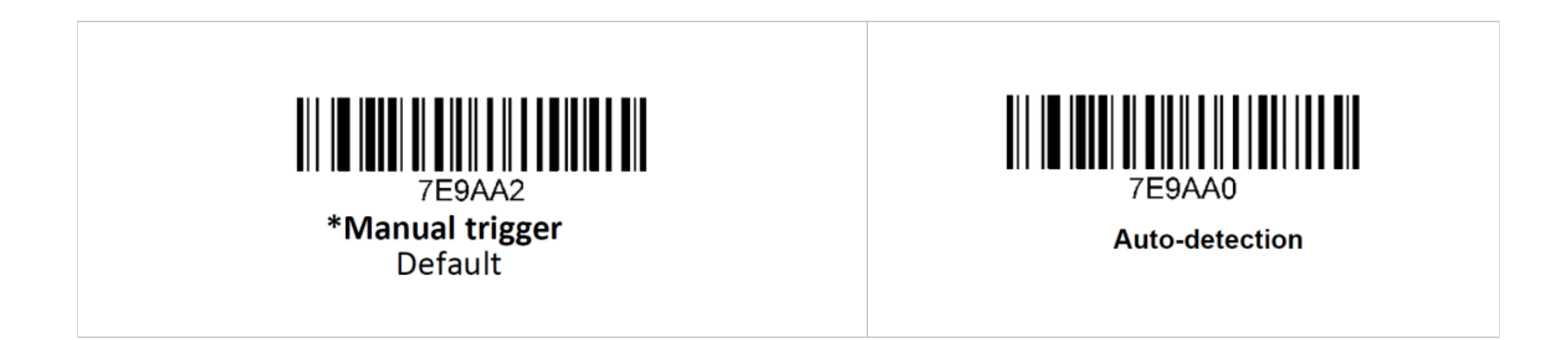

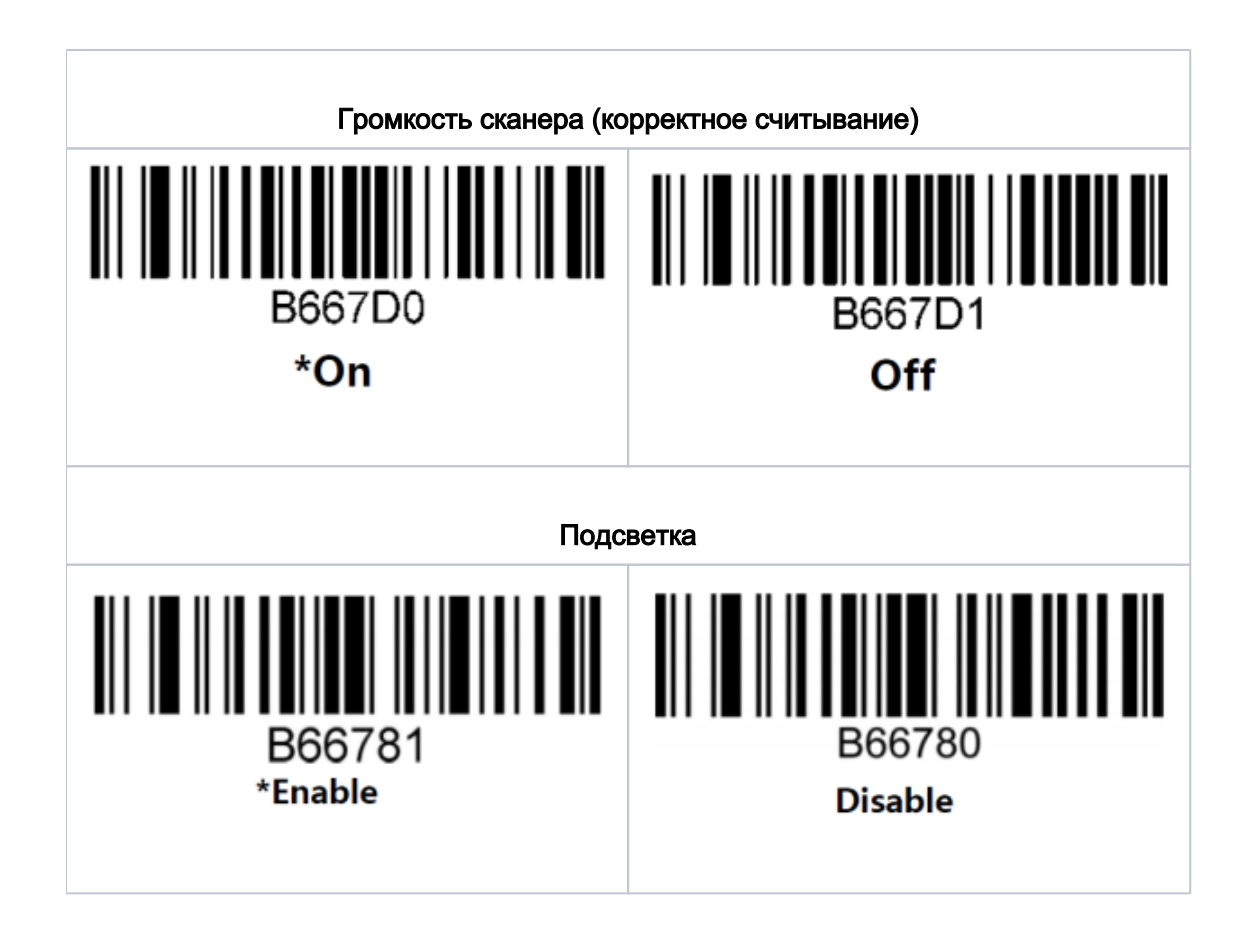

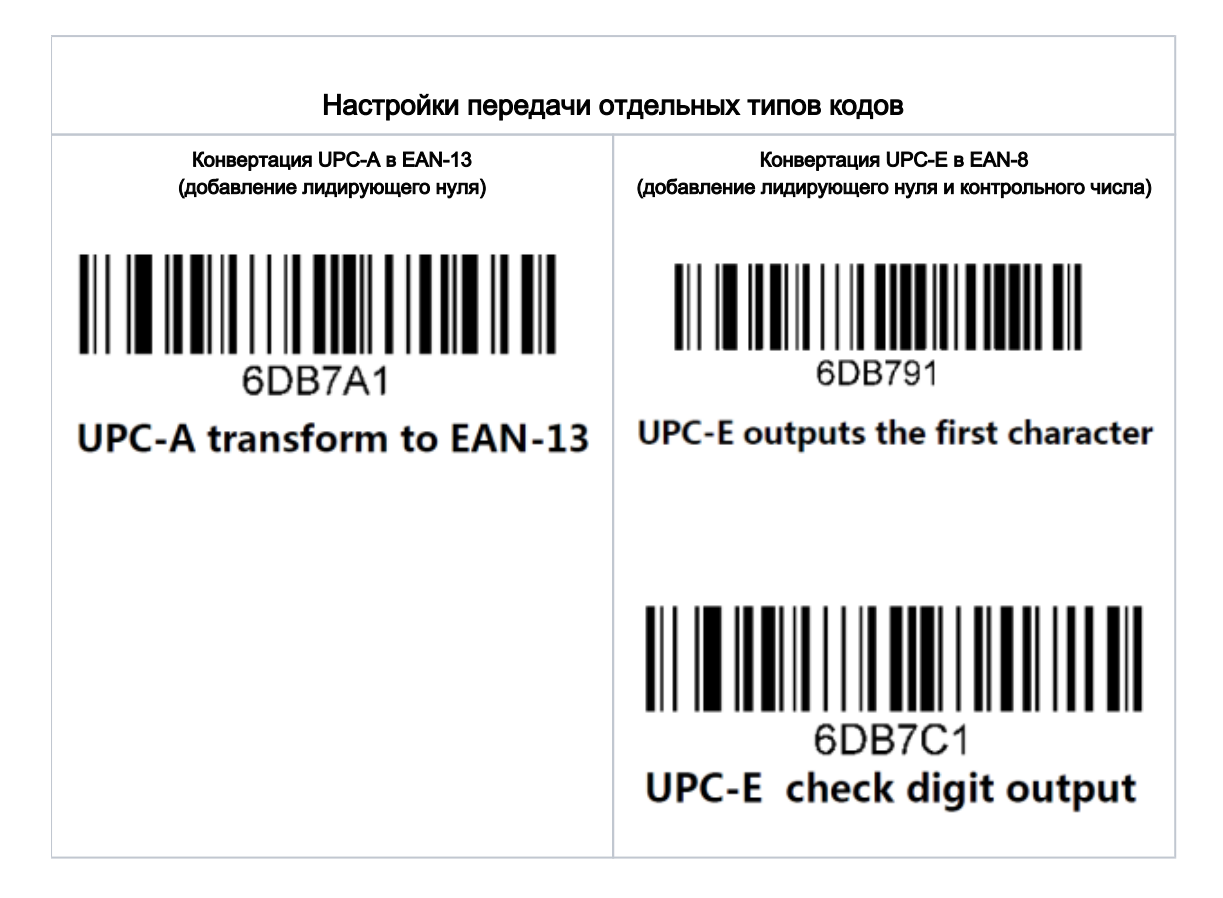

## Настройка УКМ 5 для работы со сканером

### Udev-правило

# Phoenix X-01-2D-USB - Netchip Technology, Inc. Linux-USB Serial Gadget SUBSYSTEMS=="usb", ATTRS{idVendor}=="0525", ATTRS{idProduct}=="a4a7", KERNEL=="ttyACM[0-9]\*", SYMLINK+="usb\_scanner"

#### Конфигурация сканера

1. На кассовом сервере по адресу: Магазин – Кассы нужно выбрать необходимую кассу и нажать кнопку Оборудование:

| ≡ Эॣ УКМ5 м                       | Иагазин Тестировщиков №1 |                                         | Администратор 🛞  |
|-----------------------------------|--------------------------|-----------------------------------------|------------------|
| 🔲 Монитор 🗸 🗸                     |                          | 🗲 К СПИСКУ 🥜 РЕДАКТИРОВАТЬ 🕚 АКТИВИРОВА | ть  оборудование |
| Система                           | Kacca 'e.savinov_quartz' |                                         |                  |
| ккт                               | Номер                    | 8                                       |                  |
| ми                                | Название                 | e.savinov_quartz                        |                  |
| 🖒 Магазин 🗸 🗸                     | Тип                      | e.savinov_quartz                        |                  |
| Описание                          | GUID                     | 3001-008                                |                  |
| Кассы                             | Хештеги                  | #all                                    |                  |
| Типы касс                         | Идентификатор            | 10154                                   |                  |
| Справочники < Спраничения продажи | Дата регистрации         | 17.02.2023 15:24:00                     |                  |

2. В появившемся иерархическом древе нужно найти раздел barcodescanner:

| ≡ Эेॣ УКМ5               | Москва, Ленина 34                                                                                              | 🔥 Администратор 🛞                  |
|--------------------------|----------------------------------------------------------------------------------------------------|------------------------------------|
| 吕 Монитор 🔨              | Kacca 'e.savinov-                                                                                              | НАЗАД 🗸 СОХРАНИТЬ 🖶 СОЗДАТЬ ШАБЛОН |
| Система<br>ККТ           |                                                                                                    |                                    |
| <b>Магазин</b>           |                                                                                                    |                                    |
| Описание<br><b>Кассы</b> | barcodescanner_tw_ger barcodescanner_tw_ger barcodescanner_tw_usb barcodescanner_tw_usb msrscanner_tw_generic. |                                    |
| Типы касс                | ▶ □ buyersdisplay     □ cashbox                                                                                |                                    |
| 🚞 Справочники            | <ul> <li>C fiscalprinter</li> <li>C keyboard layout</li> </ul>                                                 |                                    |
| Oграничения продажи      | <ul> <li>C scale</li> <li>C signallamp</li> </ul>                                                              |                                    |
| දබ්රි Оборудование •     | <                                                                                                    |                                    |

3. Нужно убедиться, что среди файлов в данном разделе присутствует файл barcodescanner\_hw\_usb.conf со следующим содержимым:

```
barcodescanner hw usb.conf
#
#
   usb
        com-port'
                      com-port'
  "barcodescanner.genericscanner": {
   params: {
      scannerType {
       type = BarcodeScanner
      }
      transport {
           # com-port
      type = serial
     name = /dev/usb scanner
     valuePattern = "\\u0002(.*)" # ,
      delimiter = "\u0003"
                             # ( )
      ±
     # errorBeepArray = "(33 34 0D), 30, (01), 30, (30 31 0D), 30, (01), 30, (30 31 0D), 30, (01), 30, (30 31 0D), 30" # Datalogic 0*24**, Magellan 3450 VSi
      # errorBeepArray = "(16 07 0D), 30, (16 07 0D), 30, (16 07 0D), 30, (16 07 0D), 30, (16 07 0D), 30, (16 07 0D), 30" # Honeywell Voyager 14**, Genesis 758*
```

Если файл существует, но его содержимое иное - то его следует пересохранить с новым содержимым. Если отсутствует - то его нужно создать.

4. В файле barcodescanner.conf (hardware\barcodescanner\barcodescanner.conf) надо добавить и раскомментировать (или просто раскомментировать, если она уже там присутствует) следующую строку, после чего сохранить файл:

# { include file("conf/hardware/barcodescanner/barcodescanner\_hw\_usb.conf") } # . , usb udev

Дополнительную информацию о настройках для сканеров на кассовом сервере УКМ 5 можно найти здесь.

#### Особенности

- Данный сканер не работает с УКМ 5 в режиме разрыва клавиатуры (передаёт префиксы, суффиксы и GS как для 1С, но не как для браузера и перенастроить его нельзя).
- Сканеру можно выключить луч подсветки, но нельзя включить.
- Сканер переводится в режим непрерывного сканирования, но выводится полностью нажатием на "курок".
- Настройка сброса префиксов и суффиксов добавляет 10 нулей в начало и 10 нулей в конец штрих-кода, что ломает работу с кассой.
- Скорость сканера в режиме USB-COM неизвестна. Если будут проблемы с пропаданием символов, в настройках кассы нужно выставить скорость = 115200.

Для генерации настроичных штрих-кодов, рекомендуем использовать сайт https://barcode.tec-it.com/ru/Code128?data=%5C%3CFNC3%3E с штрих-кодом code-128 и командной последовательностью \<FNC3>, после чего необходимо вбить буквы и цифры команд.

Для генерации папки настроечного QR, рекомендуем использовать сайт https://barcode.tec-it.com/ru/QRCode?data=%5E3%5E3999991 с QR и префиксом **^3^3999991**, после чего необходимо вбить цифры и буквы команд. После каждой команды нужно добавлять двоеточие.